# คู่มือการรายงานผลการดำเนินงานวิจัย งบประมาณรายจ่าย ประจำปีงบประมาณ 2561 ในระบบ NRMS ส่วนที่ 2 : รายงานตัวชี้วัดรายไตรมาส (ไตรมาส 2) <u>สำหรับนักวิจัย</u>

เปิดบราวเซอร์ Google Chrome แล้วพิมพ์ URL : <u>www.nrms.go.th</u> จะปรากฏหน้าจอดังรูปที่ 1

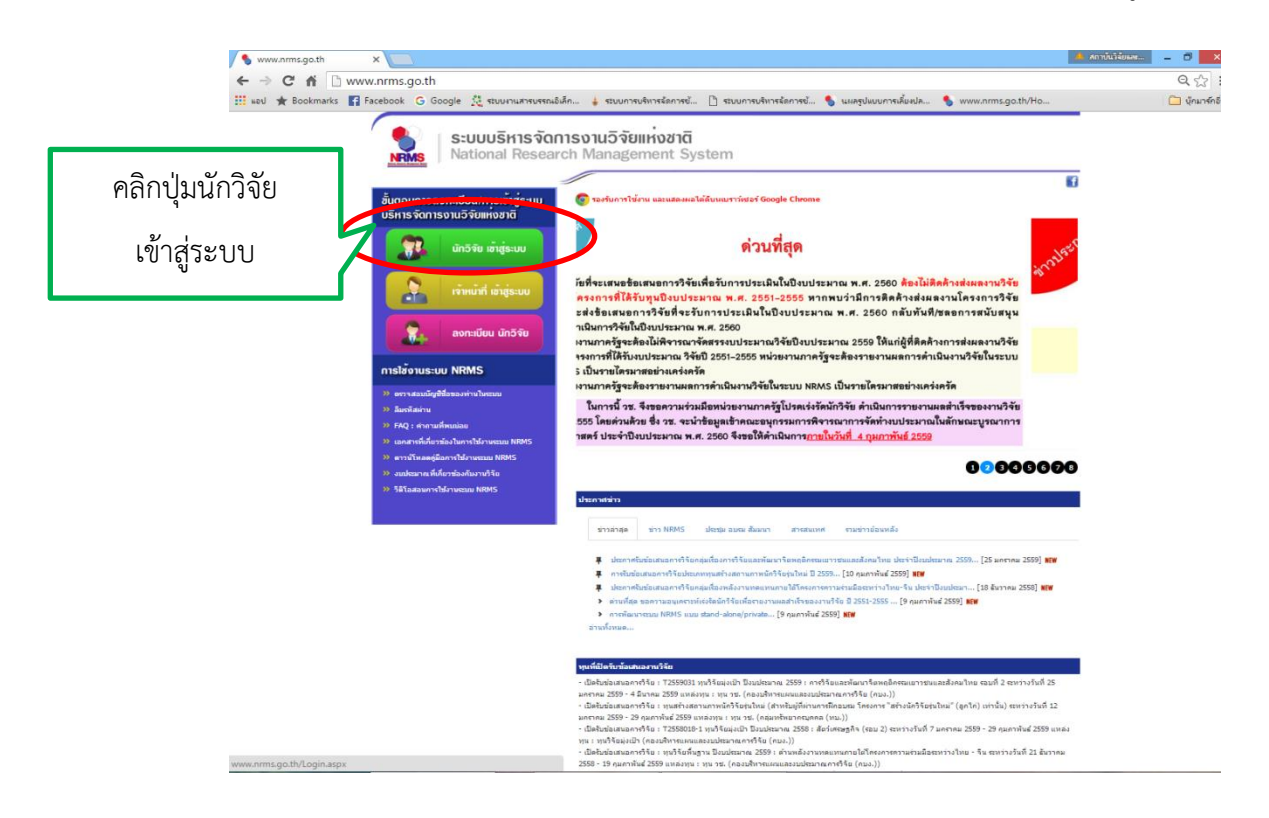

รูปที่ 1 หน้าจอหลักเมื่อเข้าสู่ระบบ NRMS

จากรูปที่ 1 เมื่อเข้าสู่หน้าจอหลักของระบบ NRMS ให้เลือกเมนู **นักวิจัยเข้าสู่ระบบ** เพื่อเข้าสู่หน้าจอ การ Log in ดังรูปที่ 2

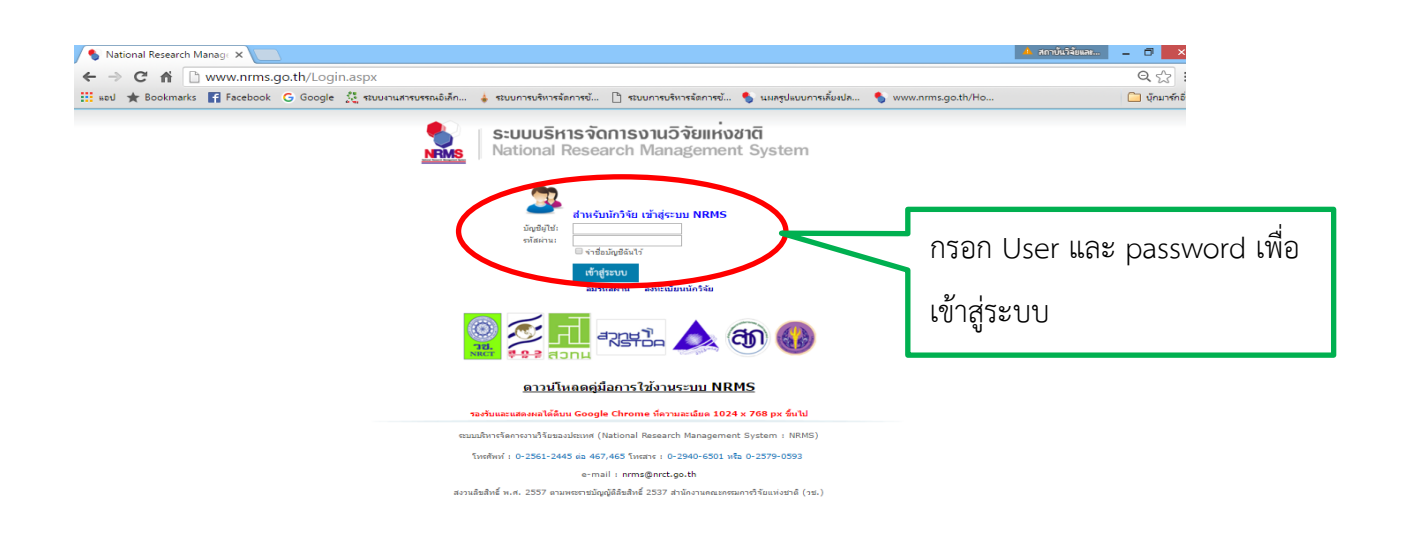

# รูปที่ 2 หน้าจอการ Log in เข้าสู่ระบบสำหรับนักวิจัย

จากรูปที่ 2 เมื่อนักวิจัย Log in เข้าสู่ระบบ จะปรากฎหน้าจอหลักของนักวิจัย ดังรูปที่ 3

| เครอชายองคกรบรท                                        | ารงานวจยแทงชาต                                                   |                                   | Version.z.ut (201                                                        |
|--------------------------------------------------------|------------------------------------------------------------------|-----------------------------------|--------------------------------------------------------------------------|
| S:UUU<br>NRMS Nationa                                  | ริหารจัดการงานวิจัยแห่งชาติ<br>al Research Management System     |                                   | DRMS                                                                     |
| นักวิจัย<br>มหาวิทยาลัยเทคโนโลยีราชมงดล<br>อีสาน(1872) | หน้าแรก                                                          | -                                 |                                                                          |
| 🚖 หน้าแรก                                              | 🎔 ข้อเสนอการวิจัย (Proposal assessment)                          |                                   | 🥒 ทุนที่เปิดรับข้อเสนอโครงการ                                            |
| <ul> <li>mission mission</li> </ul>                    | ข้อเสนอการวิจัย                                                  |                                   |                                                                          |
| 🕋 หน่วยงานของท่าน                                      | 🎟 ทุนงบประมาณแผ่นดินประจำปี 2561 (รอบ template)(เงินงบประมาณแผ่น | 🛷 โครงการวิจัย                    |                                                                          |
| 🔦 - จัดท่างบบูรณาการปี 2562                            | ดิน)                                                             |                                   | 🥒 นำเข้าโครงการที่อยู่ระหว่างดำเนินการ                                   |
| Proposal assessment                                    | ■ 574707 : การ                                                   |                                   |                                                                          |
| 🗏 ข้อเสนอการวิจัย                                      | <b>1</b> หัวหน้าโครงการ                                          | 🔅 โครงการใหม่                     | 📕 เงินรายได้ งปม.2561-คณะ                                                |
| _                                                      | 🏲 มหาวิทยาลัยเทคโนโลยีราชมงคลอิสาน                               | เจาหนาทกำลงครวจสอบ(วช)            | วิศวกรรมศาสตร์และสถาปัตยกรรมศาสต<br>(มหาวิทยาลัยเทคโมโลยีราชบงคออีสา     |
| Super Clusters                                         | 🏢 ทุนงบประมาณแผ่นดินประจำปี 2561 (รอบ template)(เงินงบประมาณแผ่น | 🛷 โครงการวิจัย                    | 🎬 ตั้งแต่ 23 กุมภาพันธ์ 2561 - 30 เม                                     |
| Ongoing & monitoring                                   | ທິນ)                                                             |                                   | 2561                                                                     |
| รายงานผลการค่าเนินงานปี                                | 705970 :                                                         | de Samuel al                      | ☆ หนวยงาน: มหาวทยาลยเทค เน เลย<br>มงดลอีสาน                              |
|                                                        | <u>ม</u> หวหนาเครงการ<br>⊪. แนวริมแอร์แนอร์มโอลีสวนแอออีสวน      | รายาาร์ เครงการ เหม               | 😝 แหล่งทุน: เงินรายได้มหาวิทยาลัย                                        |
| 61                                                     | TH FILE INTERING THE INTERIOR IN                                 |                                   | นำเข้าโครงการ                                                            |
| Ongoing & monitoring                                   | Nu Nite                                                          | 💉 โครงการวิจัย                    |                                                                          |
| Super Clusters                                         | 🔣 เลือกรายงานผลการ                                               |                                   | ทุ่นงบบระมาณแผนดนบระจาบ 255<br>(สำหรับโครงการที่เข้าใหม่) (สำนักงานเ     |
|                                                        | 6 ¥21                                                            | สะ โครงการใหม่                    | กรรมการวิจัยแห่งชาติ (กมว.)(หน่วยงาน                                     |
| Research evaluation                                    |                                                                  | ประกาศผลการพิจารณาแล้ว            | ระบบ)) 🦛 ด้มแต่ 15 ดับยวยม 2557 - 12 เมษะ                                |
| Research evaluation                                    |                                                                  | 15                                | 2561                                                                     |
| <ul> <li>ทุนวิจัย</li> </ul>                           | D 240                                                            | Berel Ithens 🍬                    | NRCT 🏫 หน่วยงาน: สำนักงานคณะกรรมการ                                      |
| 🔳 รายงาน                                               | ประวัติ<br>มิชั่งหน้าโครงการ                                     | 🏩 โครงการใหม่                     | แหงชาต (กมว.)(หมวยงานดูแลระบบ)<br>🖪 แหล่งทุน: เงินงบประมาณแผ่นดิน        |
| 🗏 ระบบค้นหา 🔻                                          | 🏲 มหาวิทยาลัยเทคโนโลยีราชมงคลอีสาน                               | ประกาศผลการพิจารณาแล้ว            | 🖉 น่าเข้าโครงการ                                                         |
| 🗘 ເວົ້າຫເລຣ໌ດ                                          | โอรงการนี้ได้รับสอสรรมประบาณ (Ongoing & monitoring)              |                                   | 📕 ทุนงบประมาณแผ่นดินประจำปี 255<br>(สำหรับโครงการที่เข้าใหม่) (สำนักงานเ |
| @ FAQ                                                  | มา (การการการการการการการการการการการการการก                     |                                   | กรรมการวิจัยแห่งชาติ (กมว.)(หน่วยงาน                                     |
| <b>v</b>                                               | 100 2561A17352098                                                |                                   | ระบบ))                                                                   |
| ຈຳນວນຜູ້ໃช້ Online                                     | □ 671285 : n 10100 - 10100 - 10100 - 10100 - 10100               |                                   | 2561                                                                     |
| 137 👥 คน                                               | มัวหน้าโครงการ                                                   | กลุ่มโครงการ : โครงการที่เข้าใหม่ | NRCT 🏫 หน่วยงาน: สำนักงานคณะกรรมการ                                      |

#### รูปที่ 3 หน้าจอหลักของนักวิจัย

จากรูปที่ 3 เมื่อเข้าสู่หน้าจอหลักแล้วให้คลิกเลือกเมนู Ongoing & monitoring →รายงานผลการ ดำเนินงานปี 2561 จะเข้าสู่หน้าจอดังรูปที่ 4

#### มหาวิทยาลัยเทคโนโลยีราชมงคลอีสาน(1872) Version.2.01 (2016.07.30) แผนบูรณาการการวิจัยและนวัดกรรม E Logout นักวิจัย รายงานผลการดำเนินงาน 🕈 🕨 โครงการที่อยู่ระหว่างตำเนินงาน หน้าแรก(NRMS) Proposal assessment 🗬 โครงการที่ต้องแก้ไข Download Template จำนวน 0 โครงการ ข้อเสนอโครงการ . เป้าหมาย ส่งโครงการ แก้ไข รหัสโครงการ โครงการ Ongoing & monitoring เลือกดำเนินการ Download คู่มือการใช้งาน โครงการที่อยู่ระหว่างสำเนินการ รายงานผลการดำเนินงานปี จำนวน 1 โครงการ 2561 ดำเนินการ รหัสโครงก เป้าหมาย โครงการ ? ดู่มือการใช้งาน เป้าหมาย: 3.วิจัยและพัฒนา เพื่อสร้าง/สะสมองค์ 2990 ความรู้ที่มีศักยภาพ ผู้รับผิดธอบเ D ເວັ້ນນອร໌ດ แนวทาง: 3.1 วิจัยพื้นฐานเพื่อสร้าง/สะสมองค์ความรู้ งปม.หน่วยงาน: 180,800 บาท ทางด้านวิชาการเชิงลึกที่มีศักยภาพตามสาขาการวิจัย หน่วยงานรับผิดชอบ: ( 7 FAQ ด่าเนินการ โดยเน้นด้านสังคมศาสตร์ มนุษยศาสตร์ ศิลปวัฒนธรรม สถานะงาน: โครงการอยู่ร....งตาเน็นการ (5) คณธรรมและจริยธรรม อย่างเหมาะสม ร้อยละความสำเร็จ : , ร้อยละเบิกจ่าย : ส่านวนผู้ใช้ Online กลุ่ม: วิศวกรรมและเทคโนโลยี (Engineering and แก้ไขล่าสุด: 31 ธ.ค. 2560 เวลา 00:51 น. 170 1 คน Q technology) แผนงาน : 100 , แผนเงิน : 100 180,800 งบประมาณรวม ✔ โครงการที่รอการยืนยันการยกเลิก จำนวน 0 โครงการ รหัสโครงการ เป้าหมาย โครงการ ไม่พบโครงการ 🗬 โครงการที่สิ้นสุดการตำเนินการแล้ว

# รูปที่ 4 หน้าจอแผนบูรณาการการวิจัยและนวัตกรรม

จากรูปที่ 4 เป็นหน้าจอแผนบูรณาการการวิจัยและนวัตกรรม นักวิจัยจะพบชื่อโครงการของตนเอง ภายใต้หัวข้อ โครงการที่อยู่ระหว่างดำเนินการ ให้คลิกเลือกคำว่า "ดำเนินการ" หน้าชื่อโครงการวิจัย แล้ว จะปรากฎหน้าจอดังรูปที่ 5

| มหาวิทยาลัยเทคโนโลยีราร  | ชมงคลอีสาน(1872)             |                               |                                                                                        |      |     |     |     |      |      |                  |      |     |     |     |    |                      | Ň                        | /ersion.2.01 (201 |
|--------------------------|------------------------------|-------------------------------|----------------------------------------------------------------------------------------|------|-----|-----|-----|------|------|------------------|------|-----|-----|-----|----|----------------------|--------------------------|-------------------|
| แผนบูรณาการการวิจํ       | จัยและนวัดกรรม               |                               |                                                                                        |      |     |     |     |      |      |                  |      |     |     |     |    |                      | T.F.                     | · G               |
| นักวิจัย                 | รายงานผลการดำเนินงาน         |                               |                                                                                        |      |     |     |     |      |      |                  |      |     |     |     |    |                      |                          | 🔒 🖡 จัดการโต      |
| 😭 หน้าแรก(NRMS)          |                              |                               |                                                                                        |      |     |     |     |      |      |                  |      |     |     |     |    |                      |                          |                   |
| Proposal assessment      | 2000                         |                               | a 19 8                                                                                 | , ຢ  |     |     | d   |      |      |                  |      |     |     |     |    |                      |                          |                   |
| Download Template        | 2330                         | A CONTRACTOR                  | เลอกรูปดันสอหน์                                                                        | าข้  | นต  | อน  | ท่  |      |      |                  |      |     |     |     |    |                      |                          |                   |
| ข้อเสนอโครงการ           | รายสะเอียดโครงการ/งาน แลการง |                               |                                                                                        |      |     |     |     |      |      |                  |      |     |     |     |    |                      |                          |                   |
| Ongoing & monitoring     | 🕅 แผน-ผลการด่                | ำเนินงาน สัดส่ว               | MONULISOMPAINO                                                                         | อ่าง | a – |     |     |      |      | เพิ่มแดนการต่างน |      |     |     |     |    | แการดำเนินงานวิจัอ   |                          |                   |
| Download ดู่มือการใช้งาน | แก้ไข                        | /                             | RA.                                                                                    | พย.  | 59. | มด. | กพ. | มืด. | เมย. | พด.              | ม๋ย. | กค. | สด. | กย. | 12 | สัดส่วนของ<br>งานต่อ | ดวามสำเร็จ<br>ต่อกิจกรรม | เรียงสำคับ        |
| รายงานผลการดำเนนงานป     | $\sim$                       | ศึกษาปัญหาระ                  | บบการกระจายโลหิด                                                                       | -    | -   |     |     |      |      |                  |      |     |     |     |    | 10                   |                          | ^ ¥               |
| ? ดูมือการใช้งาน         | 🖉 ศึกษาทฤษฎิแล               |                               | าะงานวิจัยที่เกี่ยวข้อง                                                                | -    | -   |     |     |      |      |                  |      |     |     |     |    | 10                   |                          | <b>^ v</b>        |
| C ເວັ້ນນອຣ໌ສ             | 1                            | กำหนดตัวแบบ<br>แบบทางคณิตศ    | ทางคณิตศาสตร์ปัญหา VRP โดยพิจารณาการตัว<br>หาสตร์สำหรับปัญหา VRP ทั่วไป+               |      | -   | -   |     |      |      |                  |      |     |     |     |    | 10                   |                          | ~ ~               |
| 🕑 FAQ                    | 1                            | เก็บและรวบรวม                 | เข้อมูล •                                                                              |      |     | -   | -   | -    |      |                  |      |     |     |     |    | 15                   |                          | ^ ¥               |
| านวนผู้ใช้ Online        | 1                            | ปรับปรุงตัวแบบ                | ทางคณิตศาสตร์ ให้เหมาะสมกับข้อมูลจริง∙                                                 |      |     |     |     | -    | -    |                  |      |     |     |     |    | 5                    |                          | ^ v               |
| 48 👤 คน Q                | 1                            | การแก้ปัญหา \<br>ขนาดของปัญห  | /RP ด้วยวิธีการหาค่าเหมาะสมที่สุด โดยพิจารณา<br>เาที่เป็นไปได้•                        |      |     |     |     |      |      | -                |      |     |     |     |    | 15                   |                          | ^ v               |
|                          | 1                            | ศึกษาหาวิธีการ                | แก้ปัญหา VRP ด้วยวิธีการ Heuristics•                                                   |      |     |     |     |      | -    | -                |      |     |     |     |    | 5                    |                          | ^ v               |
| วช.<br>พหะศัสวทน         | 1                            | ทดลองวิธีการ<br>known solutio | Heuristics ที่เสนอ กับปัญหาที่ทราบค่า (well<br>n) เพื่อเปรียบเทียบประสิทธิภาพของศาตอบ∙ |      |     |     |     |      |      | -                | -    | -   |     |     |    | 10                   |                          | ^ v               |
|                          | 1                            | วิเคราะห์และสร<br>เสนอ•       | ปผลการแก่ปัญหา VRP ด่วยวิธีการ Heuristic ที่                                           |      |     |     |     |      |      |                  | -    | -   | -   |     |    | 10                   |                          | <b>^ v</b>        |
|                          | 0                            |                               |                                                                                        |      |     |     |     |      |      |                  |      |     | _   |     |    | 1020                 |                          |                   |

### รูปที่ 5 หน้าจอรายงานผลการดำเนินงาน

จากรูปที่ 5 เมื่อเข้าสู่หน้าจอการรายงานผลการดำเนินงานแล้ว นักวิจัยต้องดำเนินการอัพเดทข้อมูล ได้แก่

#### 2 ส่วน ได้แก่

- 1. ผลการดำเนินงาน
- 2. รายงานตัวชี้วัด

#### ส่วนที่ 1 : อัพเดทผลการดำเนินงาน

เมื่อเข้าสู่หน้าจอการรายงานผลการดำเนินงานโครงการ ให้นักวิจัยดำเนินการอัพเดทผลการ ดำเนินงาน ว่าแผนการดำเนินงานที่วางแผนไว้ ดำเนินการถึงขั้นตอนใดแล้ว และมีเปอร์เซ็นต์ความสำเร็จกี่ เปอร์เซ็นต์ โดยคลิกเลือกที่รูปดินสอหน้าขั้นตอนที่ต้องการอัพเดทข้อมูล แล้วจะปรากฏช่องให้อัพเดทข้อมูล ท้ายตารางดังรูปที่ 6

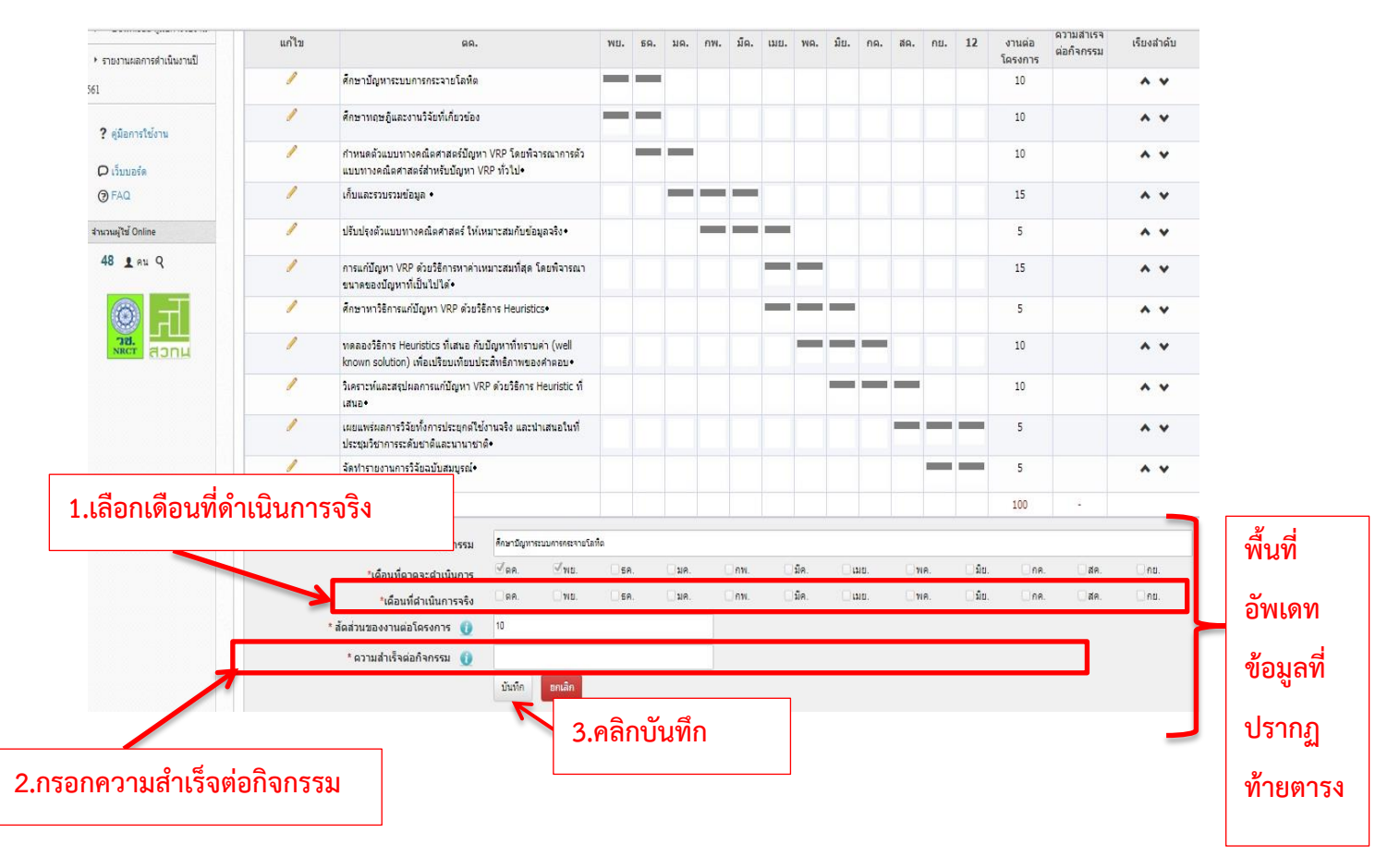

# รูปที่ 6 หน้าจอการอัพเดทผลการดำเนินงานตามแผน

จากรูปที่ 6 เมื่อนักวิจัย**คลิกที่รูปดินสอ**หน้าขั้นตอนที่ต้องการอัพเดทข้อมูล แล้วจะปรากฏช่องให้ อัพเดทข้อมูลท้ายตาราง ซึ่งนักวิจัยต้องอัพเดทข้อมูล 2 หัวข้อ ดังนี้

1.เดือนที่ดำเนินการจริง หากขั้นตอนใดได้ดำเนินการแล้วให้คลิกเลือกเดือนที่ดำเนินการตามความ เป็นจริง ซึ่งเดือนที่ดำเนินการจริงอาจจะเร็วหรือช้ากว่าแผนที่วางไว้ได้

 ความสำเร็จต่อกิจกรรม จากข้อ 1 เมื่อเลือกเดือนที่ดำเนินการจริงแล้วให้มากรอกความสำเร็จต่อ กิจกรรมว่าขั้นตอนนั้นๆ สำเร็จไปแล้วกี่เปอร์เซ็นต์ โดยการคิดเปอร์เซ็นต์ความสำเร็จให้คิดเปอร์เซ็นต์ ความสำเร็จต่อขั้นตอนนั้นๆ เลย เช่น หากขั้นตอนใดที่นักวิจัยทำเสร็จแล้วต้องใส่ความสำเร็จเป็น 100 หรือ หากขั้นตอนใดที่ทำแล้วแต่ยังไม่เสร็จให้ใส่เปอร์เซ็นต์ความสำเร็จตามความเป็นจริง

เมื่อดำเนินการตามข้อที่ 1 และ 2 เรียบร้อยแล้ว ให้คลิกที่ปุ่มบันทึก แล้วจะปรากฏหน้าจอดังรูปที่ 7

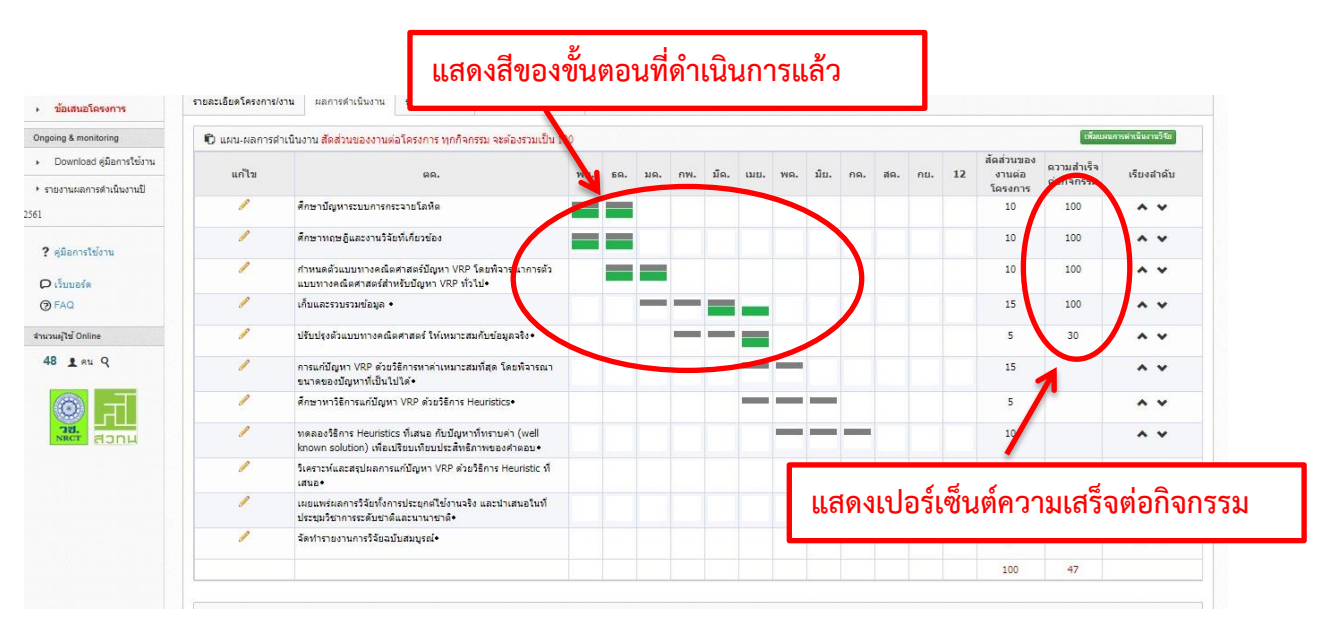

รูปที่ 7 หน้าจอการอัพเดทผลการดำเนินงานตามแผน (ต่อ)

จากรูปที่ 7 เมื่อนักวิจัยดำเนินการอัพเดทข้อมูลแล้ว จะปรากฏหน้าจอซึ่งแสดงผลการดำเนินงานตาม แผนที่วางไว้ โดยจะปรากฏข้อมูลดังนี้

- เมื่อมีการเลือกเดือนที่ดำเนินการจริงจะปรากฏผลการดำเนินงานเป็นแถบสีเขียวขึ้น ซึ่งแถบสี
   เขียวอาจจะตรงหรือไม่ตรงแผนก็ได้ กล่าวคือเดือนที่ดำเนินการจริงอาจจะเร็วหรือช้ากว่าแผนก็
   ได้
- คอลัมน์ความสำเร็จต่อกิจกรรมจะปรากฏเปอร์เซ็นต์ความสำเร็จของขั้นตอนต่างๆ ที่มีการ ดำเนินการไปแล้ว ขั้นตอนใดที่ทำเสร็จแล้วจะขึ้น 100 หรือขั้นตอนใดที่อยู่ระหว่างดำเนินการจะ ขึ้นเลขเปอร์เซ็นต์ตามจริงที่นักวิจัยได้อัพเดท ส่วนขั้นตอนที่ยังไม่ได้ทำจะไม่มีการอัพเดทและไม่มี เลขใดๆ ขึ้นในคอลัมน์นี้

#### ส่วนที่ 2 : รายงานตัวชี้วัด

|                                                                                                    | <mark>รายงานผ</mark> ลกา                                                       | <mark>ารดำเนินง</mark> า                                               | าน                                                                                          |                     |                           |                |                                        | 🔒 🖡 จัดการโครงกา                       |
|----------------------------------------------------------------------------------------------------|--------------------------------------------------------------------------------|------------------------------------------------------------------------|---------------------------------------------------------------------------------------------|---------------------|---------------------------|----------------|----------------------------------------|----------------------------------------|
| ทน้าแรก(NRMS)                                                                                                    |                                                                                |                                                                        |                                                                                             |                     |                           |                |                                        |                                        |
| roposal assessment                                                                                                    | 2990 6                                                                         |                                                                        |                                                                                             |                     | -                         |                |                                        |                                        |
| Download Template                                                                                                    |                                                                                |                                                                        |                                                                                             |                     |                           |                |                                        |                                        |
| ข้อเสนอโครงการ                                                                                                    | รายละเอียดโคร                                                                  | รงการ/งาน                                                              | ผลการดำเนินงาน                                                                              | รายงานดัวชี้วัด     | ประวัติการแก้ไขข้อมูล     |                |                                        |                                        |
| ngoing & monitoring                                                                                                    | 5ายงาน                                                                         | ด้วชี้วัดรายไ                                                          | ตรมาส                                                                                       |                     |                           |                |                                        |                                        |
| Download คู่มือการใช้งาน                                                                                                    | จัดการ                                                                         | ไตรมาส                                                                 | ข้อมูลระหว่า                                                                                | งวันที่             | ร้อยละความสำเร็จ          | ร้อยละเบิกจ่าย | กำหนดส่งรายงาน                         | วันที่แก้ไขล่าสุด                      |
| รายงานผลการดำเนินงานปี                                                                                                    |                                                                                | 1                                                                      | 1 ต.ค. 60 - 31                                                                              | ธ.ค. 60             |                           |                | 15 มกราคม 2561                         | 11 มกราคม 2561                         |
| L                                                                                                    |                                                                                | 2                                                                      | 1 ม.ค. 61 - 31                                                                              | มี.ค. 61            |                           | Contract (1)   | 15 เมษายน 2561                         |                                        |
|                                                                                                    |                                                                                | 3                                                                      | 1 เม.ย. 61 - 30                                                                             | มิ.ย. 61            |                           |                | 15 กรกฎาค 2561                         |                                        |
| ? ดู่มือการใช้งาน                                                                                                    | 1                                                                              | 4                                                                      | 1 ก.ค. 61 - 30                                                                              | ก.ย. 61             |                           |                | 15 ตุลาคม 256                          |                                        |
| 🖸 ເວັ້ນນອຣ໌ຄ                                                                                                    | /                                                                              |                                                                        | รวม                                                                                         |                     |                           |                |                                        |                                        |
| ⑦ FAQ                                                                                                    | ลือกรูปดิน                                                                     | สอหน้                                                                  | เ้า ไตรมาส                                                                                  | 2                   |                           | ต้อง           | อัพเดทข้อมูลร                          | าายใน 15 เม.ย.                         |
| <ul> <li>⑦ FAQ</li> <li>๒</li> <li>๒</li> <li>๒</li> <li>๓</li> <li>๓&lt;</li></ul> | ลือกรูปดิน<br>ด้านวิชาก<br>ด้านเสรษ<br>ต้านสังคม                               | สอหน้<br>การ<br>เรลิกิจ/พาณิชย<br>ม/ชุมชน                              | ข้า ไตรมาส<br><sup>มีอุตสาหกรรม</sup>                                                       | 2                   |                           | ต้อง           | อัพเดทข้อมูลร                          | าายใน 15 เม.ย.                         |
| ⊕ FAQ<br>пилия/té Online<br>142 ⊥ пи Q<br>100 дания Q                                                                                                    | ลือกรูปดิน<br>ด้านริยา<br>ด้านเสรม<br>ด้านเหนีย<br>ถ้านเกย<br>มันพีค           | สอหน้<br>การ<br>ชุธกิจ/พาณิชย<br>ม/ชุมชน<br>มาย<br>กนร่วมดำเนิน        | <b>ู้เำ ไตรมาส</b><br><sub>1/อุดสาหกรรม</sub><br>เการและการบริหารจัดศ                       | 2                   |                           | ต้อง           | อัพเดทข้อมูลร                          | าายใน 15 เม.ย.                         |
| Э FAQ     Ба       излийтей Online     142       142     яни Q       Элад, ласт     артни                                                                                                    | ลือกรูปดิน<br>ด้านริชา<br>ด้านสังค<br>ด้านสังค<br>ด้านนโย<br>บันทึก            | สือหน้<br>าาร<br>รฐกิจ/พาณิชย<br>ม/ชุมชน<br>มาย                        | <b>ย้า ไตรมาส</b><br><sup>1</sup> /2ุดสาหกรรม<br>เการและการบริหารจัด <i>ก</i>               | 2                   | Succession                | ต้อง           | อัพเดทข้อมูล <i>เ</i>                  | าายใน 15 เม.ย.                         |
| ⊕ FAQ<br>ານວນຟ/ີນຢ້ Online<br>142 ຼ≱ ກະບ Q                                                                                                    | ลือกรูปดิน<br>ด้านริยา<br>ด้านสรค<br>ด้านสรค<br>ด้านมัย<br>บันทึก              | สอหน้<br>าาร<br>หฐกิจ/พาณิชะ<br>ม/ชุมชน<br>มาย<br>านร่วมศาเนิน<br>ะเภท | <b>ย้า ไตรมาส</b><br><sup>ป</sup> อุตสาหกรรม<br>เการและการบริหารจัด <i>ก</i><br>ชื่อหน      | 2<br>การ<br>เ่วยงาน | โทรศัพท์<br>- ไม่มีน้อมูอ | ต้อง<br>       | อัพเดทข้อมูล <i>เ</i><br>พนังสือยินยอม | าายใน 15 เม.ย.<br>เพิ่มซอมุต<br>จัดการ |
| ⑦ FAQ<br>ทนามมุใช้ Online<br>142 L คม Q                                                                                                    | ลือกรูปดิน<br>ด้านริยา<br>ด้านสรม<br>ด้านสงม<br>ด้านหโย<br>บันทึก<br>มระ<br>ปร | สอหน้<br>าาร<br>รฐกิจ/พาณิชะ<br>เ/ชุมชน<br>บาย<br>านร่วมศาเนิน<br>ะเภท | <b>ย้า ไตรมาส</b><br>1/2ุดสาหกรรม<br>เการและการบริหารจัดศ<br>ชื่อหน<br>ารร่วมมือกับภาคเอกชา | 2<br>าาร<br>ม       | โทรศัพท์<br>- ไม่มีข้อมูง | ต้อง<br>-      | อัพเดทข้อมูล <i>เ</i><br>พนังสือบินยอม | าายใน 15 เม.ย.<br>เช่มช่อมูล<br>จัดการ |

# รูปที่ 8 หน้าจอรายงานตัวชี้วัด

จากรูปที่ 8 เป็นหน้าจอของการรายงานตัวชี้วัด โดยนักวิจัยต้องทำการรายงานข้อมูลตัวชี้วัด ไตรมาส 2 <u>ภายในวันที่ 15 เมษายน 2561 เท่านั้น หากพ้นกำหนดระบบจะล็อคอัตโนมัติซึ่งนักวิจัยจะไม่</u> <u>สามารถรายงานข้อมูลในไตรมาสนั้นได้แล้ว</u> ซึ่งนักวิจัยสามารถรายงานตัวชี้วัดได้ด้วยการคลิก**เลือกรูป** ดินสอหน้าไตรมาส 2 เพื่อดำเนินการอัพเดทข้อมูล แล้วจะปรากฏหน้าจอดังรูปที่ 9

|                      | รายง | งานผลการดำเนินงาน                             | <b>A</b> , :                                                    | จัดกา       |
|----------------------|------|-----------------------------------------------|-----------------------------------------------------------------|-------------|
| in(NRMS)             |      |                                               | ×                                                               |             |
| sessment             | 2990 | ผลการดำเนินงานไตรมาส 2                        |                                                                 |             |
| load Template        |      |                                               |                                                                 |             |
| นอโครงการ            | ราย  | <ul> <li>01310001100113</li> </ul>            |                                                                 |             |
| monitoring           |      | ผลงานที่ได้เผยแพร่ในระดับชาติจำนวน 2 เรื่อง   |                                                                 |             |
| load คู่มือการใช้งาน |      |                                               |                                                                 |             |
| เลการล่าเห็นงานปี    |      | ✔ ประสิทธิผลของโครงการ(สะสม)                  | 1 กรากข้างเก็ยหรักข้ารถยายกายการ                                | เสด<br>2561 |
| CONTRACTOR           |      | ร้อยละเบิกจ่าย -                              | <ol> <li>1'บรถบุฏิอาที่ย เหม. 1.003. เอง. เหพียบ. 12</li> </ol> |             |
|                      |      | 2รายงานผลการตำเนินงานตามตัวขึ้วัดของโครงการ   | ดำเนินงานตามตัวชี้วัดของโครงการ                                 |             |
| ารใช้งาน             |      |                                               |                                                                 |             |
| เริ่ด                |      |                                               |                                                                 |             |
|                      |      |                                               |                                                                 | 1           |
| Online               | [    |                                               | 2.กรอกขอมูลเนหวขอบญหา/อุบสรรค/                                  |             |
| คน Q                 | i.   | 2 ปัญหา/อุปสรรด/ข้อเสนอแนะของการดำเนินโครงการ | ข้อเสนอแนะของการดำเนินโครงการ (ถ้ามี)                           |             |
|                      | 6    | มันทึก                                        |                                                                 |             |
|                      | l    |                                               | 1.12                                                            | anga        |
|                      |      |                                               | จัดกา                                                           | 5           |
|                      |      |                                               |                                                                 |             |
|                      |      |                                               |                                                                 |             |
|                      | [    | 🗅 ประโยชน์ที่ได้จากการร่วมมือกับภาคเอกชน      |                                                                 |             |
|                      |      | พัฒนาบุคลากร                                  |                                                                 |             |

### รูปที่ 9 หน้าจอรายงานตัวชี้วัด (ต่อ)

จากรูปที่ 9 นักวิจัยต้องทำการรายงานตัวชี้วัด 2 หัวข้อ ได้แก่

1.รายงานผลการดำเนินงานตามตัวชี้วัดของโครงการ โดยให้กรอกข้อมูลผลการดำเนินงาน ว่าขณะนี้โครงการวิจัยดำเนินการถึงไหนแล้ว มีความก้าวหน้าหรือไม่อย่างไร

2.ปัญหา/อุปสรรค/ข้อเสนอแนะของการดำเนินโครงการ หากในการดำเนินโครงการวิจัย เกิดปัญหาหรืออุปสรรคใดที่มีผลกระทบต่อการดำเนินโครงการวิจัยให้นักวิจัยกรอกข้อมูลในหัวข้อนี้ นอกจากนั้นเมื่อดำเนินโครงการวิจัยไปแล้วมีข้อเสนอแนะใดๆที่เกี่ยวข้องก็สามารถกรอกข้อมูลในหัวข้อนี้ได้ หรือหากไม่มีปัญหา/อุปสรรค/ข้อเสนอแนะ ก็ไม่ต้องกรอกข้อมูลในหัวข้อนี้

เมื่อกรอกข้อมูลข้างต้นแล้วให้คลิกปุ่มบันทึก ระบบจะแจ้งว่าท่านได้บันทึกข้อมูลแล้ว ให้คลิก ปุ่ม OK เพื่อยืนยันการบันทึกข้อมูล แล้วจะปรากฏหน้าจอดังรูปที่ 10

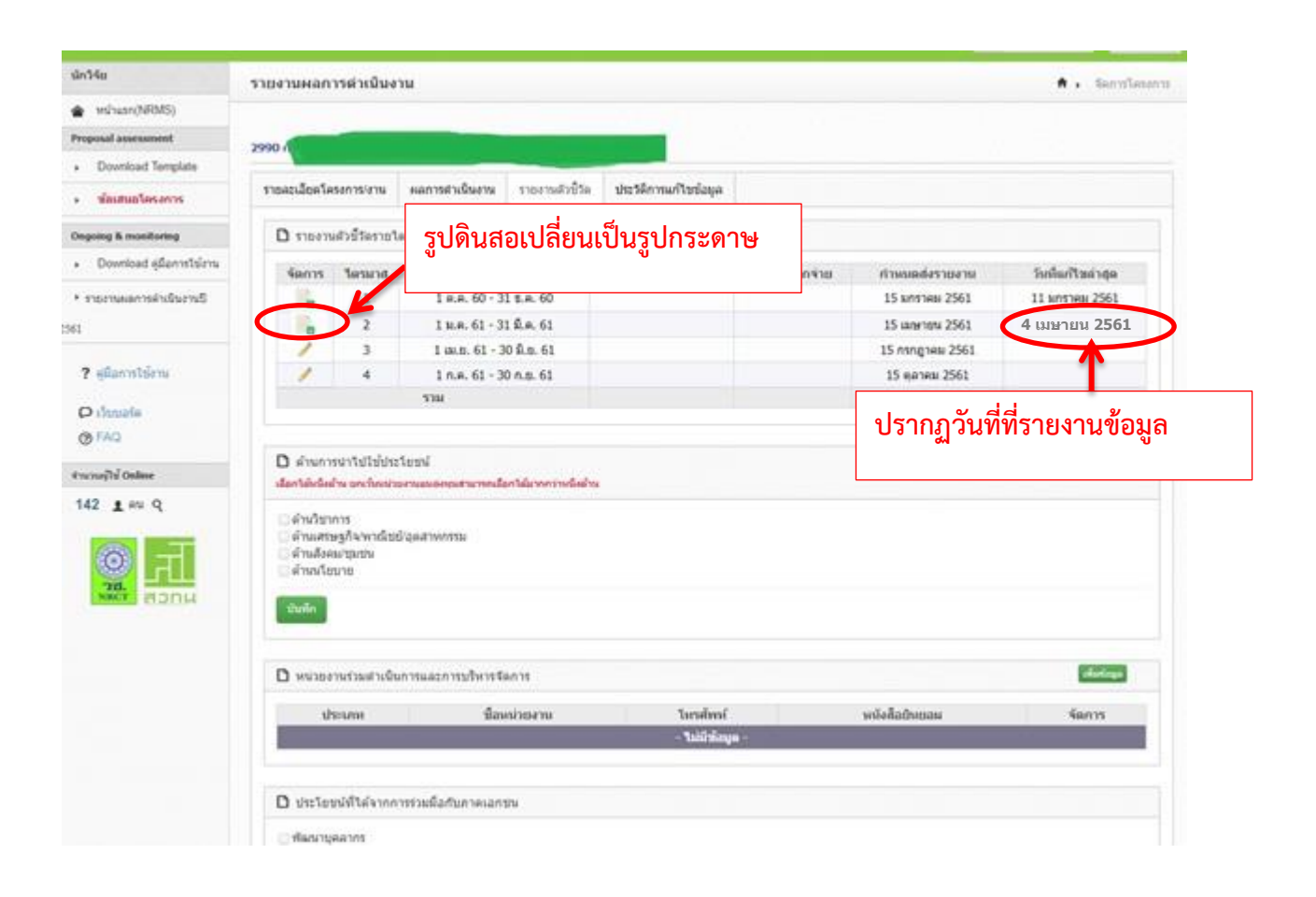

# รูปที่ 10 หน้าจอเมื่อรายงานตัวชี้วัดเรียบร้อยแล้ว

จากรูปที่ 10 เมื่อนักวิจัยรายงานตัวชี้วัดเรียบร้อยแล้วจะปรากฏหน้าจอดังรูปที่ 10 จะสังเกตุเห็นได้ว่า รูปดินสอหน้าไตรมาส 2 เปลี่ยนเป็นรูปกระดาษ และคมลัมน์วันที่แก้ไขข้อมูลล่าสุดจะปรากฏวันที่ที่นักวิจัย รายงานข้อมูล

กรณียังไม่สิ้นสุดไตรมาส 2 (15 เมษายน 2561) นักวิจัยยังสามารถแก้ไขข้อมูลที่ตนเองรายงานไปแล้ว ได้ด้วยการคลิกที่ปุ่มกระดาษหน้าไตรมาส 2 แล้วแก้ไขข้อมูล และ<mark>เมื่อพ้นกำหนดคือวันที่ 15 เมษายน 2561</mark> <u>ระบบจะล็อคอัตโนมัตินักวิจัยจะไม่สามารถรายงานข้อมูลในไตรมาสนั้นได้แล้ว</u>